# 2018年浙江省网络安全技能竞赛ctf部分解题思路writeup

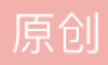

xuchen16 于 2018-06-29 14:27:23 发布 46535 收藏 75 分类专栏: ctf 文章标签: ctf 网络安全 技能竞赛 网络安全技能 writeup 版权声明:本文为博主原创文章,遵循 CC 4.0 BY-SA 版权协议,转载请附上原文出处链接和本声明。 本文链接: https://blog.csdn.net/xuchen16/article/details/80855327 版权

<u>ctf 专栏收录该内容</u> 66 篇文章 6 订阅 订阅专栏

ctf题目链接: https://pan.baidu.com/s/1pKgkFblaz0Vpvr\_elkBEkA密码: 5dtc

一、隐写题

1. key.exe

用binwalk -e key.exe提取文件

| C:\Users'<br>* suggest<br>* made by | \admin\Desktop\ctf`<br>t: you'd better to<br>y pcat | 隐写术>binwalk -e key.exe<br>input the parameters enclosed in double quotes.                                                                                                   |
|-------------------------------------|-----------------------------------------------------|----------------------------------------------------------------------------------------------------|
| DECIMAL                             | HEXADECIMAL                                         | DESCRIPTION                                                                                                    |
| 0<br>191632<br>246156<br>247884     | 0x0<br>0x2EC90<br>0x3C18C<br>0x3C84C                | Microsoft executable, portable (PE)<br>SHA256 hash constants, little endian<br>XML document, version: "1.0"<br>Unix path: /schemas.microsoft.com/SMI/2005/WindowsSettings"> |
| WARNING:                            | Extractor. execute                                  | failed to run external extractor 'unrar e '%e'': [Error 2]                                                                                                    |
| WARNING:<br>259584                  | Extractor.execute<br>0x3F600                        | <pre>failed to run external extractor 'unrar -x '%e'': [Error 2]<br/>RAR archive data, first volumehtype;/MAINgHEADn.net/xuchen16</pre>                                     |

| 隐写术 〉 _key.exe.extracted |                 |             |                       |
|--------------------------|-----------------|-------------|-----------------------|
| 2称                       | 修改日期            | 类型          | 大小                    |
| 🗋 3C18C.xml              | 2017/6/21 13:53 | XML文档       | 186 KB                |
| 🖀 3F600.rar              | 2017/6/21 13:53 | WinRAR 压缩文件 | log.csdb.net/xuchen16 |

打开3F600.rar压缩包

| 📜 3F600          | ).rar - Win                                                                          | RAR (评         | 估版本)            |                                                                                      |       |           |                      |      |    |    |                    |        | _       |           | $\times$ |
|------------------|--------------------------------------------------------------------------------------|----------------|-----------------|--------------------------------------------------------------------------------------|-------|-----------|----------------------|------|----|----|--------------------|--------|---------|-----------|----------|
| 文件(F) 奇          | 命令(C) I                                                                              | 具(S)           | 攵藏夹(O)          | 选项(N)                                                                                | 帮助(H) |           |                      |      |    |    |                    |        |         |           | ני<br>ד  |
| <b>1</b> 万<br>添加 | <b>秋</b><br>解压到                                                                      | <b>」</b><br>测试 | <b>00</b><br>查看 | と<br>から<br>から<br>から<br>の<br>の<br>の<br>の<br>の<br>の<br>の<br>の<br>の<br>の<br>の<br>の<br>の | 重找    | <b>東京</b> | <mark>に</mark><br>信息 | 日描病毒 | 上和 | 、  | <b>全部</b><br>自解压格式 |        |         |           |          |
|                  | 🗈 🞥 3F600.rar\key.{2227a280-3aea-1069-A2de-08002b30309d} - RAR 压缩文件, 解包大小为 20 字节 🛛 🗸 |                |                 |                                                                                      |       |           |                      |      |    |    |                    |        |         |           |          |
| 名称               |                                                                                      |                |                 | ^                                                                                    |       |           |                      |      | ;  | 大小 | 压缩后大小              | 类型     | 修改时间    | ]         |          |
| 1.               |                                                                                      |                |                 |                                                                                      |       |           |                      |      |    |    |                    | 文件夹    |         |           | P        |
| 📔 key.txt        | t                                                                                    |                |                 |                                                                                      |       |           |                      |      |    | 20 | 20                 | TXT 文件 | 2017/9/ | /16 14:20 | )        |
| े 查看 -           | key.txt                                                                              |                |                 |                                                                                      |       |           |                      |      |    |    |                    |        |         |           |          |
| 文件(F) 翁          | 扁辑(E) 査                                                                              | ē看(V) 著        | 帮助(H)           |                                                                                      |       |           |                      |      |    |    |                    |        |         |           |          |
| key:             |                                                                                      |                |                 |                                                                                      |       |           |                      |      |    |    |                    |        |         | ,         |          |

2. 老鹰抓小鸡

这题考察的是bmp图片文件高度隐写,用010editor编辑器修改图片高度为-510另存为一张图片

tip: bmp高度正为倒向位图高度为负为正向位图

### 🥦 010 Editor - C:\Users\admin\Desktop\ctf\隐写术\信息隐写老鹰抓小鸡\01.bmp\*

| <u>F</u> ile | <u>E</u> dit | : <u>s</u>     | earc | h j      | <u>V</u> iew | F <u>c</u> | <u>o</u> rma | at S     | Scr <u>i</u> p | ots                    | Tem                    | np <u>l</u> at | es         | Toc | ols | <u>W</u> in | dow  | <u>H</u> elp              |
|--------------|--------------|----------------|------|----------|--------------|------------|--------------|----------|----------------|------------------------|------------------------|----------------|------------|-----|-----|-------------|------|---------------------------|
| i 🗋 1        | ~ 📂          | $\cdot$ $\vee$ |      |          | J 🖿          | 1          | <b>•</b> • • | <b>%</b> | <b>b</b> [     | <u> </u>               | 6                      | ۱.             | <b>,</b> 7 | в 🖢 | • - |             | A1 🕨 | ⊾ 🖦 🗊 💷 📖 I 🔳 🧳 🚧 🔽 🜆 😵 - |
| 01. b        | ∎p≠>         | ×              |      |          |              |            |              |          |                |                        |                        |                |            |     |     |             |      |                           |
| <b>∓</b> Ec  | lit A        | ls:            | Hex  | $\sim$   | Run          | Scri       | .pt \        | / R      | un T           | empl                   | ate:                   | : BM           | P.bt       | : 🗸 | ⊳   |             |      |                           |
|              |              | <u> </u>       | 1    | <u>2</u> | 3            | _4_        | <u>5</u>     | <u> </u> | 7              | <u>8</u>               | 9                      | Ą              | B          | Ċ   | Ď   | Ę           | Ę    | 0123456789ABCDEF          |
| 0000         | h:           | 42             | (4D) | 76       | AF           | 10         | 00           | 00       | 00             | 00                     | 00                     | 36             | 00         | 00  | 00  | 28          | 00   | BMv <sup>-</sup> 6(.      |
| 0010         | h:           | 00             | 00   | 18       | 02           | 00         | 00           | 02       | FE             | $\mathbf{F}\mathbf{F}$ | $\mathbf{F}\mathbf{F}$ |                | 00         | 20  | 00  | 00          | 00   | <mark>.</mark> þÿÿ        |
| 0020         | h:           | 00             | 00   | 00       | 00           | 00         | 00           | 00       | 00             | 00                     | 00                     | 00             | 00         | 00  | 00  | 00          | 00   |                           |
| 0030         | h:           | 00             | 00   | 00       | 00           | 00         | 00           | 14       | 34             | 2F                     | FF                     | 13             | 33         | 2E  | FF  | 15          | 35   |                           |
| 0040         | h:           | 30             | FF   | 16       | 36           | 31         | FF           | 18       | 38             | 33                     | FF                     | 19             | ЗA         | 34  | FF  | 18          | 3A   | 0ÿ.61ÿ.83ÿ.:4ÿ.:          |
| 0050         | h:           | 34             | FF   | 18       | 3A           | 34         | FF           | 18       | 3A             | 34                     | FF                     | 16             | 38         | 32  | FF  | 17          | 39   | 4ÿ.:4ÿ.:4ÿ.82ÿ.9          |
| 0060         | h:           | 33             | FF   | 1C       | 3E           | 38         | FF           | 1E       | 42             | 3C                     | FF                     | 1F             | 44         | 3E  | FF  | 20          | 46   | 3ÿ.>8ÿ.B<ÿ.D>ÿ F          |
| 0070         | h:           | 40             | FF   | 20       | 46           | 40         | FF           | 20       | 46             | 40                     | FF                     | 1D             | 43         | 3D  | FF  | 1B          | 41   | 0ÿ F0ÿ F0ÿ.C=ÿ.A          |
| 00800        | h:           | 3в             | FF   | 1C       | 43           | 3C         | FF           | 1B       | 43             | 3C                     | FF                     | 17             | 40         | 39  | FF  | 13          | 3E   | ;ÿ.C<ÿ.C<ÿ.@9ÿ.>          |
| 0090         | h:           | 37             | FF   | 14       | 40           | 39         | FF           | 14       | 42             | 3A                     | FF                     | 12             | 43         | 3B  | FF  | 10          | 41   | 7ÿ.@9ÿ.B:ÿ.C;ÿ.A          |
| 00A00        | h:           | 39             | FF   | 0C       | 3F           | 37         | FF           | 0A       | 3D             | 35                     | FF                     | 0B             | 3E         | 36  | FF  | <b>A</b> 0  | 3D   | 9ÿ.?7ÿ.=5ÿ.>6ÿ.=          |
| 00B0         | h:           | 35             | FF   | 1B       | 4E           | 46         | FF           | 10       | 43             | 3B                     | FF                     | 02             | 34         | 2C  | FF  | 06          | 3B   | 5ÿ.NFÿ.C;ÿ.4,ÿ.;          |
| 00C0         | h:           | 32             | FF   | 07       | ЗA           | 32         | FF           | 09       | 3B             | 34                     | FF                     | 0B             | 3C         | 34  | FF  | 10          | 3E   | 2ÿ.:2ÿ.;4ÿ.<4ÿ.>          |
| 00D0         | h:           | 36             | FF   | 13       | 3F           | 38         | FF           | 13       | 3E             | 37                     | FF                     | 12             | 3E         | 37  | FF  | 10          | 3F   | 6ÿ.?8ÿ.>7ÿ.>7ÿ.?          |
| 00E0         | h:           | 37             | FF   | 0F       | 3E           | 36         | FF           | 0E       | 3D             | 35                     | FF                     | 0F             | 3E         | 36  | FF  | 14          | 43   | 7ÿ.>6ÿ.=5ÿ.>6ÿ.C          |
| Templ        | ate l        | Resi           | ults | - E      | BMP.Ł        | ot         |              |          |                |                        |                        |                |            |     |     |             |      |                           |

| Name                                | ¥alue | Start | Size   | Cold | r   | Comment                        |       |
|-------------------------------------|-------|-------|--------|------|-----|--------------------------------|-------|
| > struct BITMAPFILEHEADER bmfh      |       | 0h    | Eh     | Fg:  | Bg: |                                |       |
| $\sim$ struct BITMAPINFOHEADER bmih |       | Eh    | 28h    | Fg:  | Bg: |                                |       |
| DWORD biSize                        | 40    | Eh    | 4h     | Fg:  | Bg: |                                |       |
| LONG biWidth                        | 536   | 12h   | 4h     | Fg:  | Bg: |                                |       |
| LONG biHeight                       | -510  | 16h   | 4h     | Fg:  | Bg: |                                |       |
| WORD biPlanes                       |       | 1Ah   | 2h     | Fg:  | Bg: |                                |       |
| WORD biBitCount                     | 32    | 1Ch   | 2h     | Fg:  | Bg: |                                |       |
| DWORD biCompression                 | 0     | 1Eh   | 4h     | Fg:  | Bg: |                                |       |
| DWORD biSizeImage                   | 0     | 22h   | 4h     | Fg:  | Bg: |                                |       |
| LONG biXPelsPerMeter                | 0     | 26h   | 4h     | Fg:  | Bg: |                                |       |
| LONG biYPelsPerMeter                | 0     | 2Ah   | 4h     | Fg:  | Bg: |                                |       |
| DWORD biClrUsed                     | 0     | 2Eh   | 4h     | Fg:  | Bg: |                                |       |
| DWORD biClrImportant                | 0     | 32h   | 4h     | Fg:  | Bg: | ttps://blog_csdn_net/vuo       | hen16 |
| > struct BITMAPLINE lines[430]      |       | 36h   | E1140h | Fg:  | Bg: | terps., / brog. csun. net/ xut |       |

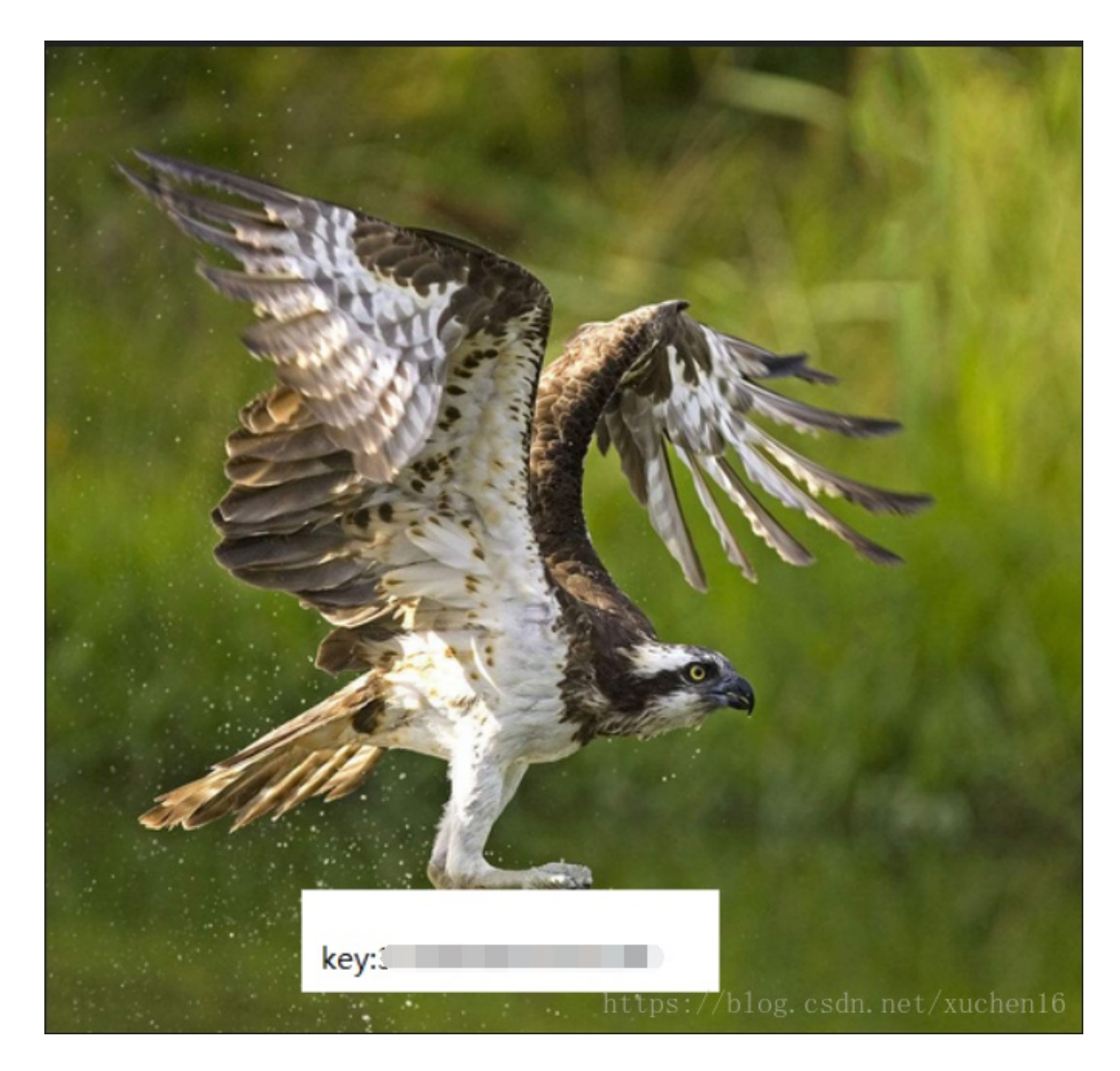

二、密码学

1. 这个EXE好像被加密了

用hxd编辑器打开haha.exe文件发现右侧字符以等号结尾应该是base64编码

娰 HxD - [C:\Users\admin\Desktop\ctf\密码学\这个EXE好像被加密了\haha.exe]

Sata: image/png:base64] iVBORw0KGgoAAAANSUbEUgAAAJAAAACLCAYAAAACOVxDgAAANDU1EQVR4no2dV2gV3RbHt73F0Cu1PTzsGHu1NWjs7UEEK8ZGFDsWjIig1CpGRYP1QV80Tiig1FyxdsXeMGpiA3tiizV67vnP44we2DPP5552NyfJzfrE

通过python脚本解码后得到

base64格式图片直接复制到浏览器打开是一张二维码图片

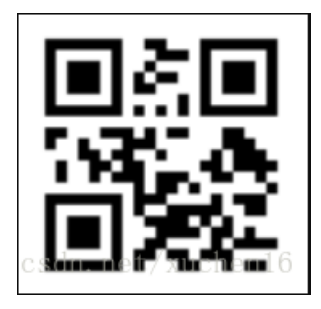

保存为图片本地用QR\_Research打开

| 🔡 QR Research                                                                         |                    |                                           | -        |                         | ×     |   |
|---------------------------------------------------------------------------------------|--------------------|-------------------------------------------|----------|-------------------------|-------|---|
| 文件(F) 工具(T) 帮助(H)                                                                     |                    |                                           |          |                         |       |   |
|                                                                                       | ۵ 😯                |                                           |          |                         |       |   |
|                                                                                       |                    | 纠错等级<br>H(30%)<br>版本<br>Auto<br>▼<br>Auto |          | 掩码—<br>Auto<br>尺寸—<br>4 | •     |   |
|                                                                                       |                    |                                           |          |                         | ^     |   |
|                                                                                       |                    |                                           |          |                         | ~     |   |
| 已解码数据 1:                                                                              |                    |                                           |          |                         | ^     | 1 |
| 位置:(17.3,16.9)-(162.2,16.9)-(17.3,16<br>颜色正常,正像<br>版本:1<br>纠错等级:∟,掩码:5<br>内容:<br>key: | 1.4)-(162.2,161.4) | -                                         |          |                         |       |   |
| 設码会成                                                                                  | h                  | ttps://blog.                              | esdn. ne | et/xue                  | hen16 |   |

2. 看着是不是很眼熟

题目:

=E4=B8=89=E5=B8=9D=E4=BA=94=E5=B8=81=E4=B8=83=E6=98=93=E6=81=A9=E5=85=AD

=E5=93=A6=E8=BE=9F=E6=9B=BF=E4=BC=98=E5=85=AB=E5=BE=AE=E5=A4=96=E4=B9=9D

网上搜到是Quoted-Printable编码 http://www.mxcz.net/tools/quotedprintable.aspx 在线解码 三帝五币七易恩六 哦辟替优八微外九

把数字和英文发音首字母组合下得到key{3D5B7EA6OPTU8VY9}

三、系统密码破解

黑客攻击了一台windows2003的服务器,从拖出来了它的lsass进程内存镜像,你能从该镜像中获取管理员的密码吗?

管理员密码即为key!

把解压出的LSASS.DUMP在windows2003 用mimikatz打开

🥝 mimikatz 2.0 alpha x86 (oe.eo) \_ 8 ·\*\*\*\*\*\*\* ·\*\*\* ^ \*\*\* \*\*\* ^ / \*\*\* '\*\* 0 \*\*\* '\*\*\*\*\* mimikatz 2.0 alpha (x86) release "Kiwi en C" (Dec 13 2014 19:40:10) /\* \* \* mimikatz **#**\_sekurlsa::minidump\_LSASS.DUMP\_ Switch to MINIDUMP : 'LSASS.DUMP mimikatz # <mark>sekurlsa::logonPasswords</mark> Opening : 'LSASS.DUMP' file for minic file for minidump... Authentication Id : 0 ; 984524 <00000000:000f05cc> : Interactive from Ø : Administrator : EF3D-A3A4CBDD6 Session User Name Domain SID : \$-1-5-21-796489640-1449036476-780432832-500 msv : [00000002] Primary \* Username : Administrator \* Domain : EF3D-A3A4CBDD6 \* NTLM : 771aad64f9064f2e599db78ce83ee7ea \* SHA1 : 7cff826bf8d6b80d1fbffb412fabe3d2cc851bd7 \* Domain \* NTLM \* SHA1 \* SHAI wdigest : \* Username : Administrator \* Domain : EF3D-A3A4CBDD6 \* Domain : EF3D-A3A4CBDD6 kerberos : \* Username : Administrator \* Domain : EF3D-A3A4CBDD6 \* Password : ssp : credman : Authentication Id : 0 ; 996 (00000000:000003e4) Session : Service from 0 User Name : NETWORK SERVICE Domain SID NT AUTHORITY S-1-5-20 msv : [00000002] Primary \* Username : EF3D-A3A4CBDD6\$ \* Domain : WORKGROUP : workGroup : aad3b435b51404eeaad3b435b51404ee : 31d6cfe0d16ae931b73c59d7e0c089c0 : da39a3ee5e6b4b0d3255bfef95601890afd80709 \* LM \* NTLM \* SHA1 wdigest : \* Username : EF3D-A3A4CBDD6\$ \* Domain : WORKGROUP \* Password : (null) kerberos : \* Username : ef3d-a3a4cbdd6\$ \* Domain : WORKGROUP \* Password : (null) ssp : credman :

#### 四、数据包分析

I

用wireshare打开wire.pcapng数据包,执行http.request.method=="POST"过滤http post

| 🛋 wi    | wire.pcapng [Wireshark 1.12.4 (v1.12.4-0-gb4861da from master-1.12)]                                                                             |                |              |                                                     |                    |  |  |  |  |  |  |
|---------|----------------------------------------------------------------------------------------------------|----------------|--------------|-----------------------------------------------------|--------------------|--|--|--|--|--|--|
| File    | e <u>E</u> dit <u>V</u> iew <u>G</u> o <u>C</u> apture <u>A</u> nalyze <u>S</u> tatistics Telephony <u>I</u> ools <u>I</u> nternals <u>H</u> elp |                |              |                                                     |                    |  |  |  |  |  |  |
| 0 0     | ا ک 🔳 ک                                                                                                    | 🖻 🗎 🗶 🛃   🔍    | 🗢 🔶 🐳 🛃 🛛    | 🖬 । 🔍 🔍 📅 । 🚟 🕅 🥵 % । 🧱                             |                    |  |  |  |  |  |  |
| Filter: | http.request.met                                                                                                    | thod == "POST" | ~            | Expression Clear Apply Save                         |                    |  |  |  |  |  |  |
| No.     | Time                                                                                                    | Source         | Destination  | Protocol Length Info                                |                    |  |  |  |  |  |  |
|         | 5 0.00078700                                                                                                    | 58.58.58.132   | 172.16.6.132 | HTTP 897 POST /0919.php HTTP/1.1 (application/x-ww  | w-form-urlencoded) |  |  |  |  |  |  |
|         | 18 58.0085180                                                                                                    | 58.58.58.132   | 172.16.6.132 | HTTP 367 POST /0919.php HTTP/1.1 (application/x-ww  | w-form-urlencoded) |  |  |  |  |  |  |
|         | 30 86.4002450                                                                                                    | 58.58.58.132   | 172.16.6.132 | HTTP 905 POST /0919.php HTTP/1.1 (application/x-www | w-form-urlencoded) |  |  |  |  |  |  |
|         | 41 94.3171330                                                                                                    | 58.58.58.132   | 172.16.6.132 | HTTP 940 POST /0919.php HTTP/1.1 (application/x-ww  | w-form-urlencoded) |  |  |  |  |  |  |
|         |                                                                                                    |                |              | 1                                                   | 1 1 1 10           |  |  |  |  |  |  |

https://blog.csdn.net/xuchen16

逐个数据包单击右键选择"Follow TCP Stream"来查看TCP数据流,发现最后一条记录(编号为41)的TCP数据 流有Rar!标记这里通过菜刀POST往服务器上传了一个rar数据包,我们通过Save As按钮把数据包Dump出来,如下图所示:

| 🚄 Follow TCP Stream (tcp.stream eq 3)                                                                                                    | _                                                                    |                                                                 | ×           |
|----------------------------------------------------------------------------------------------------|----------------------------------------------------------------------|-----------------------------------------------------------------|-------------|
| Stream Content                                                                                                    |                                                                      |                                                                 |             |
| POST /0919.php HTTP/1.1<br>Accept-Language: en-us<br>Content-Type: application/x-www-form-urlencoded<br>Referer: http://172.16.6.132/<br>X-Forwarded-For: 186.101.31.11<br>User-Agent: Mozilla/4.0 (compatible; MSIE 6.0; windows NT 5.1)<br>Host: 172.16.6.132<br>Content-Length: 593<br>Cache-Control: no-cache                                                                                                    |                                                                      |                                                                 | <           |
| <pre>pass=(@\$_E=CREATE%2E_FUNC%2ETION)%2E(\$_S=@\$_E(NULL,EV%2E(C%26E)%2EL%2E(<br/>2EE64_DE%2Ecode%2E(a^I)%2E(a^E)%2E_POST%2E(a Z)%2EZ%2E(d Y)%2E(a^H)%2E<br/>2E\$_S<br/>(); &amp;20=QGluaV9ZZXQOIMRPc3BSYX1fZXJyb3JZIiwiMCIpO0BZZXRfdGltZV9saW1pdCgw<br/>X3F1b3Rlc19ydw50aw11KDApO2VjaG80I0%<br/>2BfCIpOZskRj1nZXRfbwFnawNfcXVVdGVZX2dwYygpP3N0cmlwc2xhc2hlcygkx1BPU1RbI<br/>FsiejEiXTskZnA9QGZvCGVuKCRGLCJyIk7awYQGCZnZXRjKCRmcCkpe0BmY2xvc2U0JGZw<br/>JEYpO311bHNle2VjaG80IkVSUk9S018VIENhbiB0b3QgUmVhZCIpO307ZWNobygifDwtIik<br/>3&amp;%5C%5Cphp%5C%5Chtdocs%5C%5Ckey.rarHTTP/1.1 200 0K<br/>Date: Wed, 20 Sep 2017 08:52:48 GMT<br/>Server: Apache/2.0.63 (win32) PHP/5.2.14<br/>X-Powered-By: PHP/5.2.14<br/>Transfer-Encoding: chunked<br/>Content-Type: text/html</pre> | a^I)%2EB<br>(a^H)%2E<br>KTTAC2V0<br>noxIlOpc<br>KTTACmVP<br>7ZGllKCk | 845%<br>2(n^U)))<br>0x21hz21<br>01RfUE9T<br>nzGZpbGU<br>7&z1=C% | %<br>j<br>v |
| 2aa2<br>-> <a href="mailto:Rar">Rar!</a>                                                                                                    | )z                                                                   |                                                                 | *           |
| Entire conversation (11998 bytes)                                                                                                    |                                                                      |                                                                 | $\sim$      |
| <u>Find</u> Save <u>As</u> <u>Print</u> O ASCII O EBCDIC O Hex Dump O C A                                                                                                    | Arrays                                                               | Raw                                                             |             |
| Help Filter Out This Stream                                                                                                    | sdn. net                                                             | <u>C</u> lose                                                   | en16        |

提取数据包保存为rar文件是一个加密的图片

| 📜 key.          | .rar - WinF                                 | RAR (评信                   | 5版本)   |                                                                                            |       |                 |        |      |                | _             |                     |                      | _                    |                   | ×                |
|-----------------|---------------------------------------------|---------------------------|--------|--------------------------------------------------------------------------------------------|-------|-----------------|--------|------|----------------|---------------|---------------------|----------------------|----------------------|-------------------|------------------|
| 文件(F)           | 命令(C)                                       | 工具(S)                     | 收藏夹(O) | 选项(N)                                                                                      | 帮助(H) |                 |        |      |                |               |                     |                      |                      |                   |                  |
| <b>11</b><br>添加 | 解压到                                         | )<br>[]<br>[]<br>[]<br>[] |        | と<br>から<br>から<br>から<br>して<br>の<br>の<br>の<br>の<br>の<br>の<br>の<br>の<br>の<br>の<br>の<br>の<br>の |       | <b>()</b><br>向导 | (1) 信息 | 日描病毒 | <u>】</u><br>注释 | <del>保护</del> | 自解压格式               |                      |                      |                   |                  |
|                 | 💽 🕞 key.rar - RAR 5.0 压缩文件, 解包大小为 12,339 字节 |                           |        |                                                                                            |       |                 |        |      |                |               |                     |                      | ~                    |                   |                  |
| 名称              |                                             |                           |        | ^                                                                                          |       |                 |        |      | :              | 大小            | 压缩后大小               | 类型                   | 修改时间                 | ]                 |                  |
| Ш.              |                                             |                           |        |                                                                                            |       |                 |        |      |                |               |                     | 文件夹                  |                      |                   |                  |
| 🖻 key1          | .jpg *                                      |                           |        |                                                                                            |       |                 |        |      | 12,            | 339           | <b>10,320</b><br>ht | JPG文件<br>tps://blog. | 2018/5/<br>csdn. net | <b>/19 19:5</b> 4 | <b>4</b><br>en16 |

RAR文件是通过POST数据包上传文件内容的,抓包记录编号为41,压缩时添加的密码肯定在41之前的POST数据包进行分析,选中编号18这条POST记录,单击右键选择"Follow TCP Stream"来查看TCP数据流

Stream Content-

| POST /0919.php HTTP/1.1<br>Accept-Language: en-us<br>Content-Type: application/x-www-form-urlencoded<br>Referer: http://172.16.6.132/<br>X-Forwarded-For: 167.110.38.33<br>User-Agent: Mozilla/4.0 (compatible; MSIE 6.0; windows NT 5.1)<br>Host: 172.16.6.132<br>Content-Length: 1773<br>Cache-Control: no-cache                                                                                                    | ^  |
|----------------------------------------------------------------------------------------------------|----|
| <pre>pass=(@\$_E=CREATE%2E_FUNC%2ETION)%2E(\$_S=@\$_E(NULL,EV%2E(C%26E)%2EL%2E(a^I)%2EBAS% 2EE64_DE%2Ecode%2E(a^I)%2E(a^E)%2E_POST%2E(a Z)%2E20%2E(d Y)%2E(a^H)%2E(a^H)%2E(n^U)))% 2E\$_S ();&amp;z0=QG uaV9zZXQ0ImRpc3BsYxlfZXJyb3JzIiwiMCIp00BzZXRfdGltZV9saw1pdCgwKTtAc2V0X21hZ2lj X3F1b3Rlc19ydw50aw11kDAp02VjaG80Jy0% 2BfcCp0yRwPwJhc2U2Ne9&amp;ZWNVZGU0JF9QT1NUWyJ6MSJdKTskcz1iYXN1NjRfZGVjb2RlKCRfUE9TVFsiejIiX sk7JGQ9ZGlybmFtZSgkX1NFUlZFUlsiU0NsSVBUX02JTEV0QU1FI10p0yRjPXN1YnN0cigkZCwwLDEpPT0iLyI/ I1j1FwieyRzfVwiIjoiL2MgxCJ7JHN9xCIi0yRyP5J7JHB9IHskY30i0yRyZXQ9MTt0cn17QHN5c3Rlbsgkci4 nDDI% 2BjjEnLCRyZXQP021mKCRyZXQhPTApQHBhc3N0AHJ1KCRyLicgMj4mMScsJHJldCk7awr0JHJdCE9MC17JH09Q HN0ZWXsX2V4ZM0JHIUJyAyPiYXJyK7JHJ1dD00dHJpbSgkeik9PScnKT8x0jA7ZWN0bygkeik7fW1mKCRyZX0h PTApe0BlecvjKCRyLicgMj4mMScsJH03HD1dcK7ZWNobygkej1qb2lukHN1YnN0cigkZCwwLDEpPT0nLyc/ I1xuIjoiXHJcbiI5JH0pKTt9awr0JHJldCe9Mc17JGE9YXJYYKk0Y3JYXK0J3BpcGUnLcdJyksYXJYYKk03B pcGUnLcd3JyksYXJYYXk03BbcGUnLcd3Jykp0yRmc1AcHJYY19VcGVUKCRyLicgMj4mMScsJGE5JHBpKTskej lizdHJ1YuIf22V00X2NvbnRlbnRzKCRwavsXXSK7JHJldD00dHJpbSgkeik9PScnKT8x0jA7ZWN0bygkeik7fHpkKeyZv0h PYR6PScn03doawx1KcFmZW9mKCRmcCkpeyR6Lj1mz2V0CygkZnAp030kcmV0P5h0cm1tKCR6KT09JycpPzE6Mbt lY2hvKCR6KTtAcGNsb3N1KCRmcCk7fx1p2jgkcmv0TT0wJiZzdwJzdHIJgQSMCwxKSE9Ii8jJi2jbGFzc191eG lzdHM0J0NPTScpKXskdz1uZxcgQ09NKCdKU2NyaX80LnNoZws3yk7J0G09JHctPmV4ZWM0JHIUJyAyPiYxJyk7j fx1jYxRjaChFeGN1cHRpb24gJGUpe2VjaG8gJyBNZXNZYWd10iAnLiRlLTSnZxRNZXNZYWd1Kck7fXByaw50Icg kcmV0TT0wKT8icmV0PxskcmV0FS16jyC7Zxhpdcgnf0wtJyk7&amp;z1=21k&amp;z2=2Qg1ZQMK6XHBocFxodGRVY3 Mijndpbn1hciBhLCiwa0BII3KxMDIWIGT1ES5YYXIga2V5LmpwzyZ1Y2hvIFtTXsZjZcZlv2HK6XFHBocFxodGRVY3 Mijndpbn1hciBhLCiwa0BII3XxMDIWIGT1ES5YXIga2V5LmpwzyZ1Y2hvIFtTXsZjZcZlv2HVIFtFXQ==HTTP/ 1.1 200 0K Date: wed, 20 Sep 2017 08:52:12 GMT Server: Apache/2.0.63 (win32) PHP/5.2.14 X-Powered=By: PHP/5.2.14 Content-Length: 32 Content-Length: 32 Content-Length: 32 Content-Length: 32 Content-Length: 32 Content-Length: 32 Content-Length: 32 Content-Length: 32 Content-Xpe: text/htm1 </pre> |    |
| C:\php\htdocs<br>[E]                                                                                                    | ~  |
| Entire conversation (2268 bytes)                                                                                                    | ~  |
| Find         Save As         Print         ASCII         EBCDIC         Hex Dump         C Arrays         Raw                                                                                                    |    |
| Help Filter Out This Stream                                                                                                    | 16 |

先使用Converter对POST参数进行Unescape解码

Converter v0.13

## File Copy/Paste Filter Format Stats Tools Extras

| Conversion Options |                |
|--------------------|----------------|
| Text to Hex        | Hex to Text    |
| Dec to Hex         | Hex to Dec     |
| Text to Dec        | Dec to Text    |
| Dec to Octal       | Octal to Dec   |
| Text to UTF7       | UTF7 to Text   |
| Hex to UCS2        | UCS2 to Hex    |
| Hex to Binary      | Binary to Hex  |
| Escape             | 📖 Ünescape     |
| Encode HTML        | Decode HTML    |
| Text to Base64     | Base64 to Text |
| Hex to Base64      | Base64 to Hex  |

Search / Replace Text

Extract

 1
 Chars. every
 2
 Position

 Starting at Pos.
 1
 By R

 Swap
 1
 Chars. every
 2
 Position

 Starting at Pos.
 1
 Loop
 1

Copy Output to Clipboard Copy Output to Input

Clear All

13

1

1

1

2

.

.

Chars

Delim

Row

Transformation Options

ROTx

SHIFTx

Split Every

Split Every

Keep Every

|          | Input (Original Value):                                                                                                    |   |
|----------|----------------------------------------------------------------------------------------------------|---|
|          | pass=(@\$_E=CREATE%2E_FUNC%2ETION)%2E(\$_S=@\$_E(NULL,EV<br>%2E(C%26E)%2EL%2E(a^1)%2EBAS%2EE64_DE%2Ecode%2E(a^1)%2E<br>(a^E)%2E_POST%2E(aZ)%2Ez0%2E(dY)%2E(a^H)%2E(a^H)%2E<br>(n^U)))%2E\$_S<br>()%z0=QGluaV9zZXQolmRpc3BsYXlfZXJyb3JzliwiMClp00BzZXRfdGltZV9<br>saW1pdCgwKTtAc2V0X21hZ2tjX3F1b3Rlc19ydw50aW1lKDAp02VjaG8ol<br>i0%2BfClp0yREPWJhc2U2NF9kZWNvZGUoJF9QT1NUWyJ6MSJdKTsk<br>Rj1Ab3BlbmRpcigkRCk7aWYoJEY9PU5VTEwpe2VjaG8olkVSUk9S0i8vl<br>FBhdGggTm90IEZvdW5kIE9yIE5vIFBIcm1pc3Npb24hlik7tWvsc2V7JE09<br>TVMTDskTD10VUxM03doaWxlKCR0PUByZWFkZGlyKCRGKSI7JFA9JE<br>Quli8iLiR00yRUPUBkYXRIKCJZLW0tZCB10mk6cyIsQGZpbGVtdGltZSgk<br>UCkp0yRFPW1zX3JfWRhYmxlKCRQKT8iciI6Ii0i0yRFLj1pc193cml0YWJs<br>ZSgkUCk/Inci0iItljskUj0XHQiLiRULiJcdCluQGZpbGVzaXplKCRQKS4XH<br>QiLiRFLiJcclxuljtpZihAaXNIZGlyKCRQKSkkTS49JE4uli8iLiRS02Vsc2UgJ<br>EwuPSR0LiRS031fY2hvICRNLiRM00BjbG9zZWRpcigkRik7fTtleGl0KCJ8<br>PC0iKTs=&z1=QzpccGhwXA== | ^ |
|          |                                                                                                    |   |
| +        |                                                                                                    |   |
| <u>+</u> | Output (Converted Value):                                                                                                    |   |
| s<br>ow  | pass=(@\$_E=CREATEFUNC.TION).(\$_S=@\$_E(NULL.EV.(C&E).L.<br>(a^1).BAS.E64_DE.code.(a^1).(a^E)POST.(aZ).z0.(dY).(a^H).(a^H).<br>(n^U))).\$_S<br>().%z0=QGluaV9zZXQolmRpc38sYXI/ZXJyb3JzliwiMCIp008zZXRfdGltZV9<br>saW1pdCgwKTtAc2V0X21hZ2ljX3F1b3Rlc19ydW50aW1IKDAp02VjaG8ol<br>i0+fCIp0yREPWJhc2U2NF9kZWNvZGUoJF9QT1NUWyJ6MSJdKTskRj1<br>Ab3BlbmRpcigkRCk7aWYoJEY9PU5VTEwpe2VjaG8olkVSUk9S0i8vIFBh<br>dGggTm90IEZvdW5kIE9yIE5vIFBIcm1pc3Npb24hlik7fWVsc2V7JE09TIV<br>MTDskTD10VUxM03doaWxIKCR0PUByZWFkZGlyKCRGKSI7JFA9JEQu<br>li8iLiR00yRUPUBkYXRIKCJZLW0tZCBI0mk6cyIsQGZpbGVtdGltZSgkUC<br>kp0yRFPWIzX3JfWRhYmxIKCRQKT8ici6l6i0i0yRFLj1pc193cml07WJsZS<br>gkUCk/Inci0iltijskUj0XHQiLiRULiJcdCluQGZpbGVzaXpIKCRQKS4XHQiLi<br>RFLiJcckuljtpZihAaXNtZGlyKCRQKSkkTS49JE4uli8iLiRS02Vsc2UgJEwu<br>PSR0LiRS031fY2hvICRNLiRM008jbG9zZWRpcigkRik7fTtleGl0KCJ8PC0<br>iKTs=&z1=QzpccGhwXA==                                                  | < |
| _        |                                                                                                    |   |

Output Format: None https://wlog.csZero-Fill Decimalsten16

解码后得到

pass=(@\$\_E=CREATE.\_FUNC.TION).(\$\_S=@\$\_E(NULL,EV.(C&E).L.(a^I).BAS.E64\_DE.code.(a^I). (a^E).\_POST.(a|Z).z0.(d|Y).(a^H).(a^H).

(n^U))).\$\_S();&z0=QGluaV9zZXQoImRpc3BsYXlfZXJyb3JzliwiMClpO0BzZXRfdGltZV9saW1pdCgwKTtAc2V0X2

把z0参数放到文本用python进行Base64解码,得到参数z0的数据为:

这里通过Rar的命令行将C:\php\htdocs\key.jpg打包成key.rar文件,且指定了-pk@e#y1020,-p参数后面内容就 是压缩包的密码

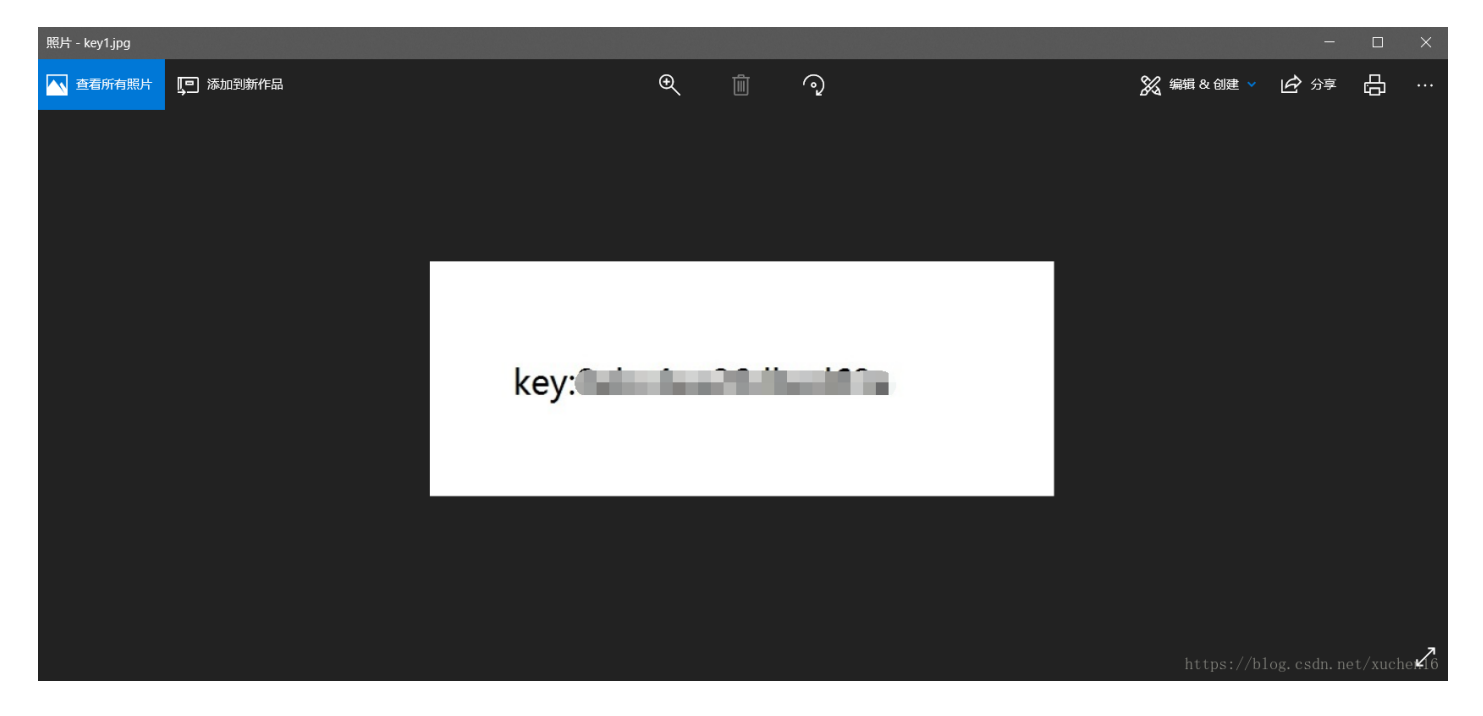

五、web

1. 源码被我藏起来了,看你能不能找到!

通过awvs扫描发现存在test.php页面

打开http://101.101.101.110/stage/11/test.php有个base64编码

YToyOntzOjQ6ImZ1bmMiO3M6MTI6ImdIdF9jb250ZW50cyI7czo0OiJtYWIuIjtzOjc6ImtleS5waHAiO30=

解码后

a:2:{s:4:"func";s:12:"get\_contents";s:4:"main";s:7:"key.php";}

# 题目:

这里有一组信息,你需要自己制作密码字典进行爆破 用户名:小明 用户出生日期:1997-04-18 用户邮箱:xm123@163.com 用户手机号码:13858987452

用户QQ号: 48956347

用亦思想社会工程学字典生成器构造字典

| 5 亦思社会工程学字典生成器 v1.2 |               |                                       | _      |           | $\times$ |
|---------------------|---------------|---------------------------------------|--------|-----------|----------|
| ┌社会信息               |               | vieomin = 19970418                    |        |           |          |
| 用户名: (拼音)           | xiaoming      | xiaoming48956347<br>19970418xiaoming  |        |           |          |
| 出生日期:               | 19970418      | 48956347xiaoming<br>4895634719970418  |        |           |          |
| 用户邮箱名:              | xm123@163.com | xiaoming<br>19970418<br>xm123@163_com |        |           |          |
| 用户手机号:              | 13858987452   | 13858987452<br>48956347               |        |           |          |
| 用户座机号:              |               |                                       |        |           |          |
| 用户网名(英文/拼音)         |               |                                       |        |           |          |
| 用户QQ号:              | 48956347      |                                       |        |           |          |
| 用户网址:               |               |                                       |        |           |          |
| 所属组织拼音:             |               |                                       |        |           |          |
| 常用密码:               |               |                                       |        |           |          |
| 习惯用的字符:             |               |                                       |        |           |          |
| 配偶名:                |               |                                       |        |           |          |
| 配偶生日:               |               |                                       |        |           |          |
| 配偶网名:               |               |                                       |        |           | ~        |
| 特殊年份:               |               | 生成字典                                  |        | 关闭预览      | 1        |
| 特别字符:               | h             | ttps://赤思科技°私                         | ttp:// | ahjoy-sdf | t. on/   |

后台用户名是admin,然后用pkav破解带验证的后台

六、数据恢复

用DiskGenius打开hdd.vhd虚拟硬盘文件,点恢复文件后压缩包和照片类没找到key关键文件

📴 DiskGenius V4.9.1.334 x64 专业版 发现新版本 V4.9.6.564 主要更新内容如下:1、纠正在Windows 7或Windows 8系统下无法备份或还原U盘第二个分区的问题。

文件(F) 硬盘(D) 分区(P) 工具(T) 查看(V) 帮助(H)

| 保存更改     投票分区     收复文件     快速分区     新建分区     东     东 | <ul> <li></li></ul>                                                                                                    | Genius Sum ABUR DE                                                                                                    | <b>强大.服务票贴出</b>                                        |                                |
|----------------------------------------------------------------------------------------------------|----------------------------------------------------------------------------------------------------|----------------------------------------------------------------------------------------------------|--------------------------------------------------------|--------------------------------|
| 《 》                                                                                                    | 新加卷(1)<br>NTFS<br>200.0MB                                                                                                    |                                                                                                    | 空闲<br>723.9                                            | l<br>MB                        |
| 按□:File 型号:Virtual PC Disk 容量:1.064          ★         ★         ★         ★         ★         ★         ★         ★         ★         ★         ★         ★         ★         ★         ★         ★         ★         ★         ★         ★         ★         ★         ★         ★         ★         ★         ★         ★         ★         ★         ★         ★         ★         ★         ★         ★         ★         ★         ★         ★         ★         ★         ★         ★         ★         ★         ★         ★         ★         ★         ★         ★         ★         ★         ★                                                                                                    | (102405) 柱面類:130 銀头類:255 砌通開込業<br>分区参数 浏览文件 扇区编辑<br>名称: <b>*</b> * ◆ 〈 (*.jpg:*.bu<br>◆ 名称<br>□  300000.zip                                                                               | g.c3 忌願込数:2007/152<br>mp) ビ 已勝除 ビ 正常文件 ビ 系统文件 [<br>大小 文件类型<br>1017.725 Win&AR ZIP 圧缩文件                                                                                                    | ] 重夏文件 过滤 更多>>><br>属性 短文件名<br>0000051290               | <b>修改时间</b><br>仓励相时间           |
|                                                                                                    | 0000: 50 4B 03<br>0010: 9C 12 96<br>0020: 47 2D 49<br>0030: 59 DD 53<br>0040: 0D 5C 37<br>0050: 29 51 8C<br>0066: 99 E0 1C<br>0066: 99 E0 1C<br>0070: DF 72 C7<br>0080: F6 D6 39<br>FC 1E | 04 14 00 00 00 08 00 EB 73 C8 4C 65 C<br>08 00 00 B4 1E 00 00 11 00 00 00 45 4<br>4E 46 4F 2F 50 48 47 2D 49 4E 46 4F D<br>23 36 10 76 78 66 F6 1D B 3E 24 70 8<br>A6 99 5E 67 18 8E 2B B4 1C 50 02 BD F<br>25 51 91 25 79 20 9E 74 80 FE AE F<br>D0 5E EF A6 7E 89 ED AC 56 FB ED 3F AI<br>26 26 58 FF 17 6E AC 06 A0 0FB C1 F<br>4B F8 00 2C 97 5C 29 2C 92 DE AA FE 7<br>47 75 NB 5C 32 C4 96 50 0F E0 72 F | PKs.Le.         G-INPO/PKG-INPO.         Y.S.6g.a.>3p. | https://blog.csdn.net/xuchen16 |